### Accessing your email

IMPORTANT: resetting your email password via any of the links below will require you to update your saved email password on your phone or mobile device. Please note that in order to reset your email password you will need to have previously registered your phone number or another email address. This information (your phone number or alternative email address) is the means by which you will receive notification to reset your email password.

### Gmail

To access your Gmail account, go to the following web address and enter your email address and password.

#### https://gmail.com

If you can't remember your password, enter your email address, click on 'Forgot password?' and follow the prompts.

|                         | Google        |          |
|-------------------------|---------------|----------|
| ١                       | Nelcome       |          |
| •                       |               | <b>~</b> |
| - Enter your password - |               |          |
|                         |               | 0        |
| L                       |               |          |
| Forgot password?        | $\overline{}$ | Next     |
|                         |               |          |
|                         |               |          |
|                         |               |          |
|                         |               |          |

#### Hotmail/Outlook

To access your Hotmail/Outlook account go to either of the following web addresses and enter your email address and password.

https://hotmail.com https://outlook.com

If you can't remember your password, enter your email address, click on 'Forgot password?' and follow the prompts.

|   | Microsoft        |         |  |
|---|------------------|---------|--|
|   | $\leftarrow$     |         |  |
|   | Enter password   |         |  |
|   | Password         |         |  |
| ¢ | Forgot password? |         |  |
|   |                  | Sign in |  |

# Yahoo Mail

To access your Yahoo Mail account, go to the following web address and enter your email address and password.

### https://au.mail.yahoo.com

If you can't remember your password, enter your email address, click on 'Forgot password?' and follow the prompts.

| _        | yahoo!                                 |            |
|----------|----------------------------------------|------------|
|          | Enter password<br>to finish signing in |            |
| Password |                                        | <i>b</i> g |
|          | Next                                   |            |
|          |                                        |            |
| <        | Forgotten password?                    |            |

# iCloud

To access your iCloud account, go to the following web address and enter your Apple ID and password.

# https://www.icloud.com/

If you can't remember your password, click on 'Forgot Apple ID or password?' and follow the prompts.

| Sign in to iC | Cloud   |
|---------------|---------|
| Apple ID      | •       |
| Koon me si    | aned in |